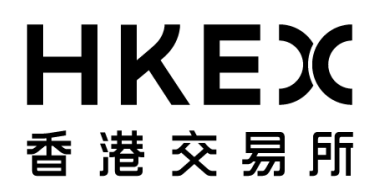

PSS End-to-End Test User Guide

# **Appendix A2**

Test Scenario List and Execution Notes for Optional Messages

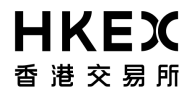

### I. LIST OF TEST SCENARIOS

| Ref<br>No. | Business Functions   | Test Scenarios                                                            |
|------------|----------------------|---------------------------------------------------------------------------|
| Optiona    | al Messages          |                                                                           |
| 3. Main    | tain Account Transfe | r Instruction (ATI)                                                       |
| AT01       | Input ATI            | Input ATI successfully                                                    |
|            |                      | 1. PSS input an ATI to CCASS/3 (only input Stock Code, no ISIN)           |
|            |                      | 2. PSS input an ATI to CCASS/3 (no Stock Code, only input ISIN)           |
|            |                      | 3. PSS input an ATI to CCASS/3 (input both Stock Code and ISIN)           |
| AT02       |                      | Input ATI for validation only                                             |
|            |                      | 1. Input an valid ATI with "Preparation Date" empty.                      |
| AT03       |                      | Input ATI with error                                                      |
|            |                      | 1. Input an ATI with duplicate "Participant Transaction Reference" PTR.   |
|            |                      | 2. Input an ATI with insufficient available quantity.                     |
| AT04       | Input Mass ATI       | Input Mass ATI                                                            |
|            |                      | 1. PSS input Mass ATI.                                                    |
| AT05       |                      | Input Mass ATI for validation only                                        |
|            |                      | 1. Input Mass ATI with "Preparation Date" empty.                          |
| AT06       |                      | Input Mass ATI with error                                                 |
|            |                      | 1. Input Mass ATI with duplicate "Participant Transaction Reference" PTR. |
|            |                      | 2. Input Mass ATI with "To Account Number" not existed.                   |
|            |                      | 3. Input Mass ATI with record already existed.                            |
| AT07       | Change Mass ATI      | Change Mass ATI                                                           |
|            |                      | 1. PSS changes Mass ATI.                                                  |
| AT08       |                      | Change Mass ATI for validation only                                       |
|            |                      | 1. Input Mass ATI with "Preparation Date" empty.                          |
| AT09       |                      | Change Mass ATI with error                                                |
|            |                      | 1. Change Mass ATI with duplicate "Participant Transaction Reference" PTR |
|            |                      | 2. Change Mass ATI with Timestamp error.                                  |
| AT10       | Enquire Mass ATI     | Enquire Mass ATI                                                          |
|            |                      | 1. PSS enquire Mass ATI.                                                  |
| AT11       |                      | Enquire Mass ATI with error                                               |
|            |                      | 1. PSS enquire Mass ATI with record-not-found error.                      |
| AT12       | Cancel Mass ATI      | Cancel Mass ATI                                                           |
|            |                      | 1. PSS cancels Mass ATI.                                                  |
| AT13       |                      | Cancel Mass ATI with error                                                |
|            |                      | 1. Cancel Mass ATI with duplicate "Participant Transaction Reference" PTR |
|            |                      | 2. Cancel Mass ATI with Timestamp error.                                  |

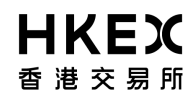

| Ref<br>No.     | Business Functions                                        | Test Scenarios                                                              |  |  |  |
|----------------|-----------------------------------------------------------|-----------------------------------------------------------------------------|--|--|--|
| AT14           | Enquire ATI                                               | Enquire ATI                                                                 |  |  |  |
|                |                                                           | 1. PSS enquire ATI                                                          |  |  |  |
| 4. Main        | 4. Maintain Stock Segregated Account Transfer Instruction |                                                                             |  |  |  |
| ST01           | Input STI                                                 | Input STI successfully                                                      |  |  |  |
|                |                                                           | 1. PSS input an STI to CCASS/3 (only input Stock Code, no ISIN)             |  |  |  |
|                |                                                           | 2. PSS input an STI to CCASS/3 (no Stock Code, only input ISIN)             |  |  |  |
|                |                                                           | 3. PSS input an STI to CCASS/3 (input both Stock Code and ISIN)             |  |  |  |
| ST02           |                                                           | Input STI for validation only                                               |  |  |  |
|                |                                                           | 1. Input a valid STI with "Preparation Date" empty.                         |  |  |  |
| ST03           |                                                           | Input STI with error                                                        |  |  |  |
|                |                                                           | 2. Input an STI with duplicate "Participant Transaction Reference" PTR.     |  |  |  |
|                |                                                           | 3. Input an STI with insufficient available quantity.                       |  |  |  |
| ST04           | Enquire STI (Single)                                      | Enquire STI (Single)                                                        |  |  |  |
|                |                                                           | 1. PSS enquire STI.                                                         |  |  |  |
| ST05           |                                                           | Enquire STI with error                                                      |  |  |  |
|                |                                                           | 1. PSS enquire STI with record-not-found error.                             |  |  |  |
| ST06           | Enquire STI<br>(Multiple)                                 | Enquire STI (Multiple)                                                      |  |  |  |
|                |                                                           | 1. PSS enquire a page with no record.                                       |  |  |  |
|                |                                                           | 2. PSS enquire a page with a single record.                                 |  |  |  |
|                |                                                           | 3. PSS enquire a page with 2 records.                                       |  |  |  |
|                |                                                           | 4. PSS enquire a page with maximum number of records.                       |  |  |  |
|                |                                                           | 5. PSS enquire next page using the "Enquiry Key".                           |  |  |  |
| ST07           | Revoke STI                                                | Revoke STI successfully                                                     |  |  |  |
|                |                                                           | 1. PSS revoke a STI.                                                        |  |  |  |
| ST08           |                                                           | Revoke STI with error                                                       |  |  |  |
|                |                                                           | 1. PSS revoke a STI with Timestamp error.                                   |  |  |  |
|                |                                                           | 2. PSS revoke a STI with duplicate "Participant Transaction Reference" PTR. |  |  |  |
|                |                                                           | 3. PSS revoke a STI with Transferred status.                                |  |  |  |
| <u>5. Main</u> | 5. Maintain Settlement Instruction (SI)                   |                                                                             |  |  |  |

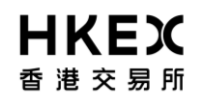

| Ref<br>No. | Business Functions | Test Scenarios                                                                                                    |
|------------|--------------------|----------------------------------------------------------------------------------------------------|
| SI01       | Input SI           | Input SI successfully                                                                                                    |
|            |                    | 1. PSS input a receiving FOP SI to CCASS/3 (only input Stock Code, no ISIN).                                                                                                    |
|            |                    | 2. PSS input a receiving DVP SI to CCASS/3 (no Stock Code, only input ISIN).                                                                                                    |
|            |                    | 3. PSS input a delivering FOP SI to CCASS/3 (input both Stock Code and ISIN).                                                                                                    |
|            |                    | 4. PSS input a delivering DVP SI to CCASS/3 (use Part ID to specify counterparty).                                                                                                    |
|            |                    | 5. PSS input a receiving RDP SI to CCASS/3 (use BIC to specify counterparty).                                                                                                    |
|            |                    | <ol> <li>PSS input a delivering RDP SI to CCASS/3 (with "SI Linkage Reference",<br/>"Internal Transaction Reference", "Remarks", "Client Name" and "Client<br/>Account").</li> </ol>    |
|            |                    | <ol> <li>PSS input a delivering FOP SI to CCASS/3 (without "SI Linkage Reference",<br/>"Internal Transaction Reference", "Remarks", "Client Name" and "Client<br/>Account").</li> </ol> |
| SI02       |                    | Input SI for validation only                                                                                                    |
|            |                    | 1. Input a SI with "Preparation Date" empty.                                                                                                    |
| SI03       |                    | Input SI with error                                                                                                    |
|            |                    | 1. Input a SI with duplicate "Participant Transaction Reference" PTR                                                                                                    |
|            |                    | 2. Input a SI with an invalid counterparty id.                                                                                                    |
| SI04       | Change SI          | Change SI successfully                                                                                                    |
|            |                    | <ol> <li>PSS change a SI (with "SI Linkage Reference", "Internal Transaction<br/>Reference", "Remarks", "Client Name", "Client Account" and "Purpose of SI").</li> </ol>                |
|            |                    | <ol> <li>PSS change a SI (without "SI Linkage Reference", "Internal Transaction<br/>Reference", "Remarks", "Client Name", "Client Account" and "Purpose of SI").</li> </ol>             |
| SI05       |                    | Change SI for validation only                                                                                                    |
|            |                    | 1. PSS change a SI without "Preparation Date".                                                                                                    |
| SI06       |                    | Change SI with error                                                                                                    |
|            |                    | 1. PSS change a SI with Timestamp error.                                                                                                    |
|            |                    | 2. PSS change a SI with duplicate "Participant Transaction Reference" PTR.                                                                                                    |
|            |                    | 3. PSS change a SI with record-not-found error.                                                                                                    |
| SI07       | Cancel SI          | Cancel SI successfully                                                                                                    |
|            |                    | <ol> <li>PSS cancel a SI (with "SI Linkage Reference", "Internal Transaction Reference",<br/>"Remarks", "Client Name" and "Client Account").</li> </ol>                                 |
|            |                    | <ol> <li>PSS cancel a SI (without "SI Linkage Reference", "Internal Transaction<br/>Reference", "Remarks", "Client Name" and "Client Account").</li> </ol>                              |
| SI08       |                    | Cancel SI with error                                                                                                    |
|            |                    | 1. PSS cancel a SI with Timestamp error.                                                                                                    |
|            |                    | 2. PSS cancel a SI with duplicate "Participant Transaction Reference" PTR.                                                                                                    |
|            |                    | 3. PSS cancel a SI with record-not-found error.                                                                                                    |
| SI09       | Revoke Matched SI  | Revoke SI successfully                                                                                                    |
|            |                    | <ol> <li>PSS revoke a SI (with "SI Linkage Reference", "Internal Transaction Reference",<br/>"Remarks", "Client Name" and "Client Account").</li> </ol>                                 |
|            |                    | <ol> <li>PSS revoke a SI (without "SI Linkage Reference", "Internal Transaction<br/>Reference", "Remarks", "Client Name" and "Client Account").</li> </ol>                              |

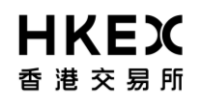

| Ref<br>No. | Business Functions        | Test Scenarios                                                                                                    |
|------------|---------------------------|----------------------------------------------------------------------------------------------------|
| SI10       |                           | Revoke SI with error                                                                                                    |
|            |                           | 1. PSS revoke a SI with Timestamp error.                                                                                                    |
|            |                           | 2. PSS revoke a SI with duplicate "Participant Transaction Reference" PTR.                                                                                                 |
|            |                           | 3. PSS revoke a SI with unmatched status.                                                                                                    |
| SI11       | Enquire SI (Single)       | Enquire SI successfully                                                                                                    |
|            |                           | 1. PSS enquire a receiving FOP SI.                                                                                                    |
|            |                           | 2. PSS enquire a receiving DVP SI.                                                                                                    |
|            |                           | 3. PSS enquire a delivering FOP SI.                                                                                                    |
|            |                           | 4. PSS enquire a delivering DVP SI.                                                                                                    |
|            |                           | 5. PSS enquire a receiving RDP SI.                                                                                                    |
|            |                           | <ol> <li>PSS enquire a delivering RDP SI (with "SI Linkage Reference", "Internal<br/>Transaction Reference", "Remarks", "Client Name" and "Client Account").</li> </ol>    |
|            |                           | <ol> <li>PSS enquire a delivering FOP SI (without "SI Linkage Reference", "Internal<br/>Transaction Reference", "Remarks", "Client Name" and "Client Account").</li> </ol> |
| SI12       |                           | Enquire SI with error                                                                                                    |
|            |                           | 1. PSS enquire a SI with record-not-found error.                                                                                                    |
| SI13       | Enquire SI (Multiple)     | Enquire Multiple SI(s) successfully                                                                                                    |
|            |                           | 1. PSS enquire with all optional selection criteria missing.                                                                                                    |
|            |                           | 2. PSS enquire with all optional selection criteria present.                                                                                                    |
|            |                           | 3. PSS enquire a page with no record.                                                                                                    |
|            |                           | 4. PSS enquire a page with a single record.                                                                                                    |
|            |                           | 5. PSS enquire a page with 2 records.                                                                                                    |
|            |                           | 6. PSS enquire a page with maximum number of records, i.e. 10.                                                                                                    |
|            |                           | 7. PSS enquire next page using the "Enquiry Key".                                                                                                    |
| SI14       | Enquire SI                | Enquire SI Unmatched Reason successfully                                                                                                    |
|            | Unmatched Reason          | 1. PSS enquire unmatched SI reason with all optional selection criteria missing.                                                                                           |
|            |                           | 2. PSS enquire unmatched SI reason with all optional selection criteria present.                                                                                           |
|            |                           | 3. PSS enquire unmatched SI reason a page with no record.                                                                                                    |
|            |                           | 4. PSS enquire unmatched SI reason a page with a single record.                                                                                                    |
|            |                           | 5. PSS enquire unmatched SI reason a page with 2 records.                                                                                                    |
|            |                           | 6. PSS enquire unmatched SI reason a page with maximum number of records.                                                                                                  |
|            |                           | 7. PSS enquire unmatched SI reason next page using the "Enquiry Key".                                                                                                    |
| SI15       | Change Hold<br>Matched SI | Change Hold Matched SI successfully                                                                                                    |
|            |                           | <ol> <li>PSS change Hold Matched SI indicator (From Hold Matched SI positive to<br/>negative).</li> </ol>                                                                  |
|            |                           | <ol><li>PSS change Hold Matched SI indicator (From Hold Matched SI negative to positive).</li></ol>                                                                        |
| SI16       |                           | Change Hold Matched SI for validation only                                                                                                    |
|            |                           | 1. PSS change a Hold Matched SI without "Preparation Date".                                                                                                    |

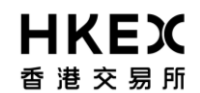

| Ref<br>No.      | Business Functions                   | Test Scenarios                                                                                               |  |  |
|-----------------|--------------------------------------|----------------------------------------------------------------------------------------------------|--|--|
| SI17            |                                      | Change Hold Matched SI with error                                                                            |  |  |
|                 |                                      | 1. PSS change a Hold Matched SI with Timestamp error.                                                        |  |  |
|                 |                                      | <ol> <li>PSS change a Hold Matched SI with duplicate "Participant Transaction<br/>Reference" PTR.</li> </ol> |  |  |
|                 |                                      | 3. PSS change a Hold Matched SI with record-not-found error.                                                 |  |  |
| <u>6. Enq</u> ı | 6. Enquire Settlement Account/Status |                                                                                                    |  |  |
| ES01            | Enquire                              | Enquire Due/Overdue Position successfully – Summary List                                                     |  |  |
|                 | Due/Overdue                          | 1. PSS enquire a page with no record.                                                                        |  |  |
|                 |                                      | 2. PSS enquire a page with a single record.                                                                  |  |  |
|                 |                                      | 3. PSS enquire a page with 2 records.                                                                        |  |  |
|                 |                                      | 4. PSS enquire a page with maximum number of records.                                                        |  |  |
|                 |                                      | 5. PSS enquire next page using the "Enquiry Key".                                                            |  |  |
| ES02            |                                      | Enquire Due/Overdue Position successfully – Position Detail                                                  |  |  |
|                 |                                      | 1. PSS enquire a page with no record.                                                                        |  |  |
|                 |                                      | 2. PSS enquire a page with a single record.                                                                  |  |  |
|                 |                                      | 3. PSS enquire a page with 2 records.                                                                        |  |  |
|                 |                                      | 4. PSS enquire a page with maximum number of records.                                                        |  |  |
|                 |                                      | 5. PSS enquire next page using the "Enquiry Key".                                                            |  |  |
|                 |                                      | 6. PSS enquire a page with CNS position.                                                                     |  |  |
|                 |                                      | 7. PSS enquire a page with IT position.                                                                      |  |  |
|                 |                                      | 8. PSS enquire a page with SI position.                                                                      |  |  |
|                 |                                      | 9. PSS enquire a page with ISI position.                                                                     |  |  |
| ES03            | Enquire Stock                        | Enquire Stock Account Balance – By Account                                                                   |  |  |
|                 | Account Balance (By<br>Account)      | 1. PSS enquire a page with no record.                                                                        |  |  |
|                 |                                      | 2. PSS enquire a page with a single record.                                                                  |  |  |
|                 |                                      | 3. PSS enquire a page with 2 records.                                                                        |  |  |
|                 |                                      | 4. PSS enquire a page with maximum number of records.                                                        |  |  |
|                 |                                      | 5. PSS enquire next page using the "Enquiry Key".                                                            |  |  |
|                 |                                      | 6. PSS enquire a stock account without any on-hold share.                                                    |  |  |
|                 |                                      | 7. PSS enquire a stock account with on-hold shares.                                                          |  |  |
| ES04            | Enquire Stock                        | Enquire Stock Account Balance – By Stock (Enq Type = TSBA)                                                   |  |  |
|                 | Account Balance (By Stock)           | 1. PSS enquire a page with no record.                                                                        |  |  |
|                 | ,                                    | 2. PSS enquire a page with a single record.                                                                  |  |  |
|                 |                                      | 3. PSS enquire a page with 2 records.                                                                        |  |  |
|                 |                                      | 4. PSS enquire a page with maximum number of records.                                                        |  |  |
|                 |                                      | 5. PSS enquire next page using the "Enquiry Key".                                                            |  |  |

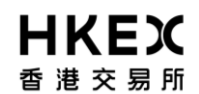

| Ref<br>No. | Business Functions               | Test Scenarios                                             |  |
|------------|----------------------------------|------------------------------------------------------------|--|
| ES05       |                                  | Enquire Stock Account Balance – By Stock (Enq Type = STAB) |  |
|            |                                  | 1. PSS enquire a page with no record.                      |  |
|            |                                  | 2. PSS enquire a page with a single record.                |  |
|            |                                  | 3. PSS enquire a page with 2 records.                      |  |
|            |                                  | 4. PSS enquire a page with maximum number of records.      |  |
|            |                                  | 5. PSS enquire next page using the "Enquiry Key".          |  |
|            |                                  | 6. PSS enquire a stock account without any on-hold share.  |  |
|            |                                  | 7. PSS enquire a stock account with on-hold shares.        |  |
| ES06       | Enquire Stock                    | Enquire Stock Account Movement – By Account                |  |
|            | Account Movement<br>(Bv Account) | 1. PSS enquire a page with no record.                      |  |
|            |                                  | 2. PSS enquire a page with a single record.                |  |
|            |                                  | 3. PSS enquire a page with 2 records.                      |  |
|            |                                  | 4. PSS enquire a page with maximum number of records.      |  |
|            |                                  | 5. PSS enquire next page using the "Enquiry Key".          |  |
| ES07       | Enquire Stock                    | Enquire Stock Account Movement – By Stock                  |  |
|            | Account Movement<br>(By Stock)   | 1. PSS enquire a page with no record.                      |  |
|            |                                  | 2. PSS enquire a page with a single record.                |  |
|            |                                  | 3. PSS enquire a page with 2 records.                      |  |
|            |                                  | 4. PSS enquire a page with maximum number of records.      |  |
|            |                                  | 5. PSS enquire next page using the "Enquiry Key".          |  |
| ES08       | Enquire Settlement               | Enquire Settlement Activity                                |  |
|            | Activity                         | 1. PSS enquire a page with no record.                      |  |
|            |                                  | 2. PSS enquire a page with a single record.                |  |
|            |                                  | 3. PSS enquire a page with 2 records.                      |  |
|            |                                  | 4. PSS enquire a page with maximum number of records.      |  |
|            |                                  | 5. PSS enquire next page using the "Enquiry Key".          |  |
|            |                                  | 6. PSS enquire a page with CNS position.                   |  |
|            |                                  | 7. PSS enquire a page with IT position.                    |  |
|            |                                  | 8. PSS enquire a page with ISI position.                   |  |
|            |                                  | 9. PSS enquire a page with receiving FOP SI position.      |  |
|            |                                  | 10. PSS enquire a page with receiving DVP SI position.     |  |
|            |                                  | 11. PSS enquire a page with delivering FOP SI position.    |  |
|            |                                  | 12. PSS enquire a page with delivering DVP SI position.    |  |
| ES09       | Enquire Money<br>Position        | Enquire Money Position                                     |  |
|            |                                  | 1. PSS enquire money position for HKD.                     |  |
|            |                                  | 2. PSS enquire money position for USD.                     |  |
| 7. Asyı    | 7. Asynchronous Message          |                                                            |  |
|            |                                  |                                                            |  |

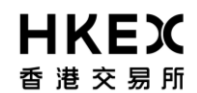

| Ref<br>No.     | Business Functions                    | Test Scenarios                                                                         |  |
|----------------|---------------------------------------|----------------------------------------------------------------------------------------|--|
| AM01           | Asynchronous<br>Message               | Asynchronous Message                                                                   |  |
|                |                                       | 1. Retrieve all Broadcast/Notification Messages.                                       |  |
|                |                                       | 2. Retrieve Broadcast Messages starting from a sequence number.                        |  |
|                |                                       | 3. Retrieve Notification Message starting from a sequence number.                      |  |
| <u>8. Repo</u> | ort Download                          |                                                                                        |  |
| RP01           | Overnight Report                      | Overnight Report Download                                                              |  |
|                | Download                              | 1. All the required reports are not yet available for download.                        |  |
|                |                                       | 2. Only one required report is available for download.                                 |  |
|                |                                       | 3. Two required reports are available for download.                                    |  |
|                |                                       | 4. All required reports have been downloaded previously.                               |  |
| RP02           |                                       | Overnight Report Download Exception                                                    |  |
|                |                                       | 1. The CCASS date (in the request message) has been bumped to the next day in CCASS/3. |  |
| RP03           | Online Report                         | Online Report Download successful                                                      |  |
|                | Download                              | 1. Download a single report.                                                           |  |
|                |                                       | 2. Download multiple reports from different market.                                    |  |
|                |                                       | 3. Download multiple reports (both data image and report text)                         |  |
|                |                                       | 4. Download multiple reports from different market with data image and report text     |  |
| RP04           |                                       | Online Report Download with error                                                      |  |
|                |                                       | 1. Download a single report which is unavailable.                                      |  |
|                |                                       | 2. Download multiple reports with one of the reports unavailable.                      |  |
|                |                                       | 3. Download a single report with invalid CCASS Date                                    |  |
| RP05           | Update Report<br>Profile              | Update Report Profile successfully                                                     |  |
|                |                                       | 1. Update report profile successfully for Global Market.                               |  |
|                |                                       | 2. Update report profile successfully for HK Market.                                   |  |
| RP06           |                                       | Update Report Profile with error                                                       |  |
|                |                                       | 1. Update report profile with duplicate "Participant Transaction Reference" PTR.       |  |
|                |                                       | 2. Update report profile with one report id missing.                                   |  |
|                |                                       | 3. Update report profile for 1 report only.                                            |  |
| RP07           | Enquire Report                        | Enquire Report Profile                                                                 |  |
|                | Profile                               | 1. Enquire report profile successfully for Global Market.                              |  |
|                |                                       | 2. Enquire report profile successfully for HK Market.                                  |  |
| RP08           | Enquire Report<br>Available List      | Enquire Report Available List                                                          |  |
|                |                                       | 1. No report is available.                                                             |  |
|                |                                       | 2. Only one report is available.                                                       |  |
| L              |                                       | 3. More than one report is available.                                                  |  |
| 9. Mai         | 9. Maintain Delivery Instruction (DI) |                                                                                        |  |

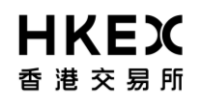

| Ref<br>No.      | Business Functions        | Test Scenarios                                                                         |  |
|-----------------|---------------------------|----------------------------------------------------------------------------------------|--|
| DI01            | Input DI                  | Input DI successfully                                                                  |  |
|                 |                           | 1. PSS input a DI to CCASS/3 (CNS position, fully settled)                             |  |
|                 |                           | 2. PSS input a DI to CCASS/3 (CNS position, partial settled)                           |  |
|                 |                           | 3. PSS input a DI to CCASS/3 (IT position, fully settled)                              |  |
|                 |                           | 4. PSS input a DI to CCASS/3 (IT position, partial settled, Free-of-payment)           |  |
|                 |                           | 5. PSS input a DI to CCASS/3 (SI position, non-RDP)                                    |  |
|                 |                           | 6. PSS input a DI to CCASS/3 (SI position, RDP)                                        |  |
|                 |                           | 7. PSS input a DI to CCASS/3 (ISI position)                                            |  |
| DI02            |                           | Input DI for validation only                                                           |  |
|                 |                           | 1. PSS input a valid DI with "Preparation Date" empty.                                 |  |
| DI03            |                           | Input DI with error                                                                    |  |
|                 |                           | 1. PSS input a DI with duplicate "Participant Transaction Reference" PTR.              |  |
|                 |                           | 2. PSS input a DI with insufficient available quantity.                                |  |
|                 |                           | 3. PSS input a DI already settled.                                                     |  |
|                 |                           | 4. PSS input a DI, RDP with delivery account changed.                                  |  |
| DI04            | Change DI Required        | Change DI Required successfully                                                        |  |
|                 |                           | 1. PSS change a DI required indicator of IT position                                   |  |
|                 |                           | 2. PSS change a DI required indicator of SI position                                   |  |
|                 |                           | 3. PSS change a DI required indicator of ISI position                                  |  |
|                 |                           | 4. PSS change a DI required indicator from 'Y' to 'N'                                  |  |
|                 |                           | 5. PSS change a DI required indicator from 'N' to 'Y'                                  |  |
| DI05            |                           | Change DI Required for validation only                                                 |  |
|                 |                           | 1. PSS input a valid DI with "Preparation Date" empty.                                 |  |
| DI06            |                           | Change DI Required with error                                                          |  |
|                 |                           | 1. PSS change a DI required with duplicate "Participant Transaction Reference"<br>PTR. |  |
|                 |                           | 2. PSS change a DI required from 'N' to 'N'                                            |  |
|                 |                           | 3. PSS change a DI required from 'Y' to 'Y'                                            |  |
|                 |                           | 4. PSS change a DI required with Timestamp error.                                      |  |
| DI07            | Enquire DI                | Enquire DI                                                                             |  |
|                 |                           | 1. PSS enquire DI                                                                      |  |
| DI08            |                           | Enquire DI Required with error                                                         |  |
|                 |                           | 1. PSS enquire DI already settled                                                      |  |
| <u>10. Ge</u> i | 10. General File Transfer |                                                                                        |  |

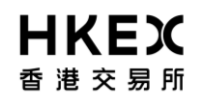

| Ref<br>No. | Business Functions | Test Scenarios                                                                                                    |
|------------|--------------------|----------------------------------------------------------------------------------------------------|
| FT01       | SI File Transfer   | SI File Transfer successfully                                                                                                    |
|            |                    | 1. PSS input SI file to CCASS/3 with one record only                                                                                                    |
|            |                    | 2. PSS input SI file to CCASS/3 with more than one record                                                                                                    |
|            |                    | 3. PSS input SI file to CCASS/3 using Part ID in the header record                                                                                                    |
|            |                    | 4. PSS input SI file to CCASS/3 using BIC code in the header record                                                                                                    |
|            |                    | 5. PSS input SI file to CCASS/3 specifying stock code only in the record                                                                                                    |
|            |                    | 6. PSS input SI file to CCASS/3 specifying ISIN only in the record                                                                                                    |
|            |                    | 7. PSS input SI file to CCASS/3 specifying both stock code and ISIN in the record                                                                                                    |
|            |                    | <ol> <li>PSS input SI file to CCASS/3 with delivering DVP SI to CCASS/3 (with "SI<br/>Linkage Reference", "Internal Transaction Reference", "Remarks", "Client Name"<br/>and "Client Account" and "Purpose of SI").</li> </ol>   |
|            |                    | <ol> <li>PSS input SI file to CCASS/3 with receiving RDP SI to CCASS/3 (without "SI<br/>Linkage Reference", "Internal Transaction Reference", "Remarks", "Client Name"<br/>and "Client Account" and "Purpose of SI").</li> </ol> |
| FT02       |                    | SI File Transfer with error                                                                                                    |
|            |                    | 1. PSS input SI file to CCASS/3 with wrong Part ID                                                                                                    |
| FT03       | ATI File Transfer  | ATI File Transfer successfully                                                                                                    |
|            |                    | 1. PSS input ATI file to CCASS/3 with one record only                                                                                                    |
|            |                    | 2. PSS input ATI file to CCASS/3 with more than one record                                                                                                    |
|            |                    | 3. PSS input ATI file to CCASS/3 using Part ID in the header record                                                                                                    |
|            |                    | 4. PSS input ATI file to CCASS/3 using BIC code in the header record                                                                                                    |
|            |                    | 5. PSS input ATI file to CCASS/3 specifying stock code only in the record                                                                                                    |
|            |                    | 6. PSS input ATI file to CCASS/3 specifying ISIN only in the record                                                                                                    |
|            |                    | 7. PSS input ATI file to CCASS/3 specifying both stock code and ISIN in the record                                                                                                    |
|            |                    | 8. PSS input ATI file to CCASS/3 with remarks inputted                                                                                                    |
| FT04       |                    | ATI File Transfer with error                                                                                                    |
|            |                    | 1. PSS input ATI file to CCASS/3 with wrong Part ID                                                                                                    |
| FT05       | ISI File Transfer  | ISI File Transfer successfully                                                                                                    |
|            |                    | 1. PSS input ISI file to CCASS/3 with one record only                                                                                                    |
|            |                    | 2. PSS input ISI file to CCASS/3 with more than one record                                                                                                    |
|            |                    | 3. PSS input ISI file to CCASS/3 using Part ID in the header record                                                                                                    |
|            |                    | 4. PSS input ISI file to CCASS/3 using BIC code in the header record                                                                                                    |
|            |                    | 5. PSS input ISI file to CCASS/3 specifying stock code only in the record                                                                                                    |
|            |                    | 6. PSS input ISI file to CCASS/3 specifying ISIN only in the record                                                                                                    |
|            |                    | 7. PSS input ISI file to CCASS/3 specifying both stock code and ISIN in the record                                                                                                    |
|            |                    | <ol> <li>PSS input ISI file to CCASS/3 with delivering DVP SI to CCASS/3 (with "Internal<br/>Transaction Reference", "Remarks", "Client Name" and "Client Account" and<br/>"Purpose of ISI").</li> </ol>                         |
|            |                    | <ol> <li>PSS input ISI file to CCASS/3 with receiving RDP SI to CCASS/3 (without<br/>"Internal Transaction Reference", "Remarks", "Client Name" and "Client<br/>Account" and "Purpose of ISI").</li> </ol>                       |

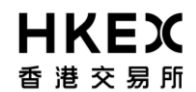

| Ref<br>No. | Business Functions      | Test Scenarios                                                                                                    |  |
|------------|-------------------------|----------------------------------------------------------------------------------------------------|--|
| FT06       |                         | ISI File Transfer with error                                                                                                    |  |
|            |                         | 1. PSS input ISI file to CCASS/3 with wrong Part ID                                                                                                    |  |
| 11. Mai    | intain Investor Settler | nent Instruction (ISI)                                                                                                    |  |
|            |                         |                                                                                                    |  |
| ISI01      | Input ISI               | Input ISI successfully                                                                                                    |  |
|            |                         | 1. PSS input a receiving FOP ISI to CCASS/3 (only input Stock Code, no ISIN).                                                                                                    |  |
|            |                         | 2. PSS input a receiving DVP ISI to CCASS/3 (no Stock Code, only input ISIN).                                                                                                    |  |
|            |                         | 3. PSS input a delivering FOP ISI to CCASS/3 (input both Stock Code and ISIN).                                                                                                    |  |
|            |                         | <ol> <li>PSS input a delivering DVP ISI to CCASS/3 (use Part ID to specify counterparty).</li> </ol>                                                                                 |  |
|            |                         | 5. PSS input a receiving RDP ISI to CCASS/3 (use BIC to specify counterparty).                                                                                                    |  |
|            |                         | <ol> <li>PSS input a delivering DVP ISI to CCASS/3 (with "Internal Transaction<br/>Reference", "Remarks", "Client Name" and "Client Account" and "Purpose of<br/>ISI").</li> </ol>   |  |
|            |                         | <ol> <li>PSS input a delivering FOP SI to CCASS/3 (without "Internal Transaction<br/>Reference", "Remarks", "Client Name" and "Client Account" and "Purpose of<br/>ISI").</li> </ol> |  |
|            |                         | 8. PSS input a delivering DVP ISI to CCASS/3 with ISI on-hold indicator equals to 'Y'                                                                                                |  |
| ISI02      |                         | Input ISI for validation only                                                                                                    |  |
|            |                         | 1. Input an ISI with "Preparation Date" empty.                                                                                                    |  |
| ISI03      |                         | Input ISI with error                                                                                                    |  |
|            |                         | 1. Input an ISI with duplicate "Participant Transaction Reference" PTR                                                                                                    |  |
|            |                         | 2. Input an ISI with an invalid counterparty id.                                                                                                    |  |
| ISI04      | Change ISI              | Change ISI successfully                                                                                                    |  |
|            |                         | <ol> <li>PSS change an ISI (with "Internal Transaction Reference", "Remarks", "Client<br/>Name", "Client Account" and "Purpose of ISI").</li> </ol>                                  |  |
|            |                         | <ol> <li>PSS change an ISI (without "Internal Transaction Reference", "Remarks",<br/>"Client Name", "Client Account" and "Purpose of ISI").</li> </ol>                               |  |
| ISI05      |                         | Change ISI for validation only                                                                                                    |  |
|            |                         | 1. PSS change a ISI without "Preparation Date".                                                                                                    |  |
| ISI06      |                         | Change ISI with error                                                                                                    |  |
|            |                         | 1. PSS change an ISI with Timestamp error.                                                                                                    |  |
|            |                         | 2. PSS change an ISI with duplicate "Participant Transaction Reference" PTR.                                                                                                    |  |
|            |                         | 3. PSS change an ISI with record-not-found error.                                                                                                    |  |
| ISI07      | Cancel ISI              | Cancel ISI successfully                                                                                                    |  |
|            |                         | 1. PSS cancel an ISI (with "Internal Transaction Reference", "Remarks", "Client Name" and "Client Account", "Purpose of ISI").                                                       |  |
|            |                         | 2. PSS cancel a SI (without "Internal Transaction Reference", "Remarks", "Client Name" and "Client Account", "Purpose of ISI").                                                      |  |

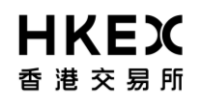

| Ref<br>No. | Business Functions     | Test Scenarios                                                                                                    |
|------------|------------------------|----------------------------------------------------------------------------------------------------|
| ISI08      |                        | Cancel ISI with error                                                                                                    |
|            |                        | 1. PSS cancel an ISI with Timestamp error.                                                                                                    |
|            |                        | 2. PSS cancel an ISI with duplicate "Participant Transaction Reference" PTR.                                                                                          |
|            |                        | 3. PSS cancel an ISI with record-not-found error.                                                                                                    |
| ISI09      | Enquire ISI (Single)   | Enquire ISI successfully                                                                                                    |
|            |                        | 1. PSS enquire a receiving FOP ISI.                                                                                                    |
|            |                        | 2. PSS enquire a receiving DVP ISI.                                                                                                    |
|            |                        | 3. PSS enquire a delivering FOP ISI.                                                                                                    |
|            |                        | 4. PSS enquire a delivering DVP ISI.                                                                                                    |
|            |                        | 5. PSS enquire a receiving RDP ISI.                                                                                                    |
|            |                        | <ol> <li>PSS enquire a delivering RDP ISI (with "Internal Transaction Reference",<br/>"Remarks", "Client Name" and "Client Account", "Purpose of ISI").</li> </ol>    |
|            |                        | <ol> <li>PSS enquire a delivering FOP ISI (without "Internal Transaction Reference",<br/>"Remarks", "Client Name" and "Client Account", "Purpose of ISI").</li> </ol> |
| ISI10      |                        | Enquire ISI with error                                                                                                    |
|            |                        | 1. PSS enquire an ISI with record-not-found error.                                                                                                    |
| ISI11      | Enquire ISI (Multiple) | Enquire Multiple ISI(s) successfully                                                                                                    |
|            |                        | 1. PSS enquire with all optional selection criteria missing.                                                                                                    |
|            |                        | 2. PSS enquire with all optional selection criteria present.                                                                                                    |
|            |                        | 3. PSS enquire a page with no record.                                                                                                    |
|            |                        | 4. PSS enquire a page with a single record.                                                                                                    |
|            |                        | 5. PSS enquire a page with 2 records.                                                                                                    |
|            |                        | 6. PSS enquire a page with maximum number of records, i.e. 10.                                                                                                    |
|            |                        | 7. PSS enquire next page using the "Enquiry Key".                                                                                                    |

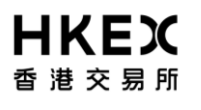

#### II. TEST SCENARIOS EXECUTION NOTES

Participant should pay attention on the following execution notes in order to ensure a smooth scenario execution.

- The data in C/3 testing host are different from those of Production. For example, a stock code (or Participant id) in C/3 testing host may not refer to a real stock (participant) in production.
- Only a pre-defined list of Participant IDs should be used as SI Counterparty. HKEX will provide the list later.
- Only a pre-defined list of Stock Codes should be used for the whole test. HKEX will provide the list later.
- HKEX will prepare a separate set of test data for each participant. For example, the shares in the stock accounts and the counterparty SIs. The information will be provided to participant later.
- Participant should set up a <u>testing C3T</u> to connect to the test C/3 host. The testing C3T serves to verify the data in C/3 testing host after performing an updating function via PSS or to compare the enquiry results from PSS.
- The test scenarios do not include those for dual PG configuration. Instead, participants should design their own test scenarios and acquire the necessary hardware for dual PG configuration and test them during the End-to-End Test..
- It is not necessary to execute the scenarios by the order as listed in this document. However, participants should record the exact time of the execution of each scenario for filling in the Execution Checklist.
- For all input functions, participant should verify all the fields are inputted by PSS correctly by verifying the same information via C3T and/or CCASS report.
- For all enquiry functions, participant should verify all the fields are interpreted by PSS correctly by verifying the same information via C3T and/or CCASS report.